## Greetings!

Welcome to **Bentley Education**.

We have launched our new Bentley Education Program for students and educators! Now, **Students** and **Educators** can access learning licenses of Bentley applications at no cost.

# Check this video to learn more about Bentley Education!

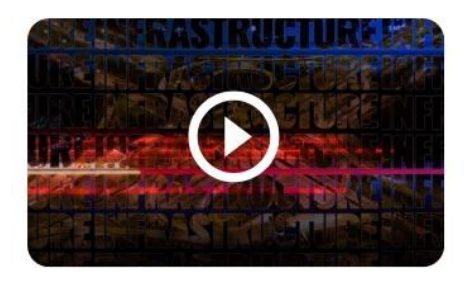

Please follow the following instructions to download and install the software.

1) Visit <u>Bentley Education Portal</u> and click on Login (appears at the extreme right hand upper corner of the screen)

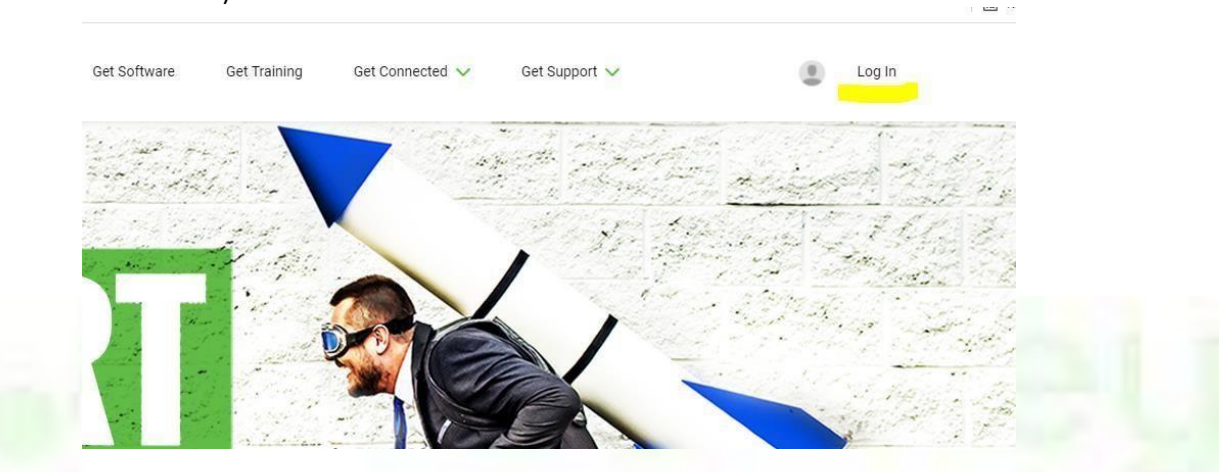

- 2) If you have already had an account with Bentley, please proceed with login by providing your email and password.
- 3) For first time visitors, click on **Don't have an account? Register now**,

|         | <b>Bentley</b> <sup>®</sup>         |
|---------|-------------------------------------|
| Email A | ddress                              |
|         | Next                                |
|         | Don't have an account? Register now |

4) Provide your details on "Create Your Account" page and hit "Create Account".

| Email Address                                                                                                    |                                                                                        |  |     |  |
|----------------------------------------------------------------------------------------------------|----------------------------------------------------------------------------------------|--|-----|--|
|                                                                                                    |                                                                                        |  |     |  |
| First Name                                                                                                    |                                                                                        |  |     |  |
| Last Name                                                                                                    |                                                                                        |  |     |  |
|                                                                                                    |                                                                                        |  |     |  |
| Country                                                                                                    |                                                                                        |  |     |  |
| Password                                                                                                    |                                                                                        |  |     |  |
|                                                                                                    |                                                                                        |  |     |  |
| Repeat Password                                                                                                    |                                                                                        |  |     |  |
| Bentley will use the information yo<br>promotional information about Ber<br>and events that we think will be of<br>information please see our Privacy | u provide to share<br>ntley products, services<br>interest to you. For more<br>Policy. |  |     |  |
| Website terms of use apply and go                                                                                                    | overn here.                                                                            |  |     |  |
| Create Acco                                                                                                    | unt                                                                                    |  |     |  |
| Cancel                                                                                                    | -                                                                                      |  |     |  |
|                                                                                                    |                                                                                        |  |     |  |
|                                                                                                    |                                                                                        |  |     |  |
|                                                                                                    |                                                                                        |  | 1.1 |  |

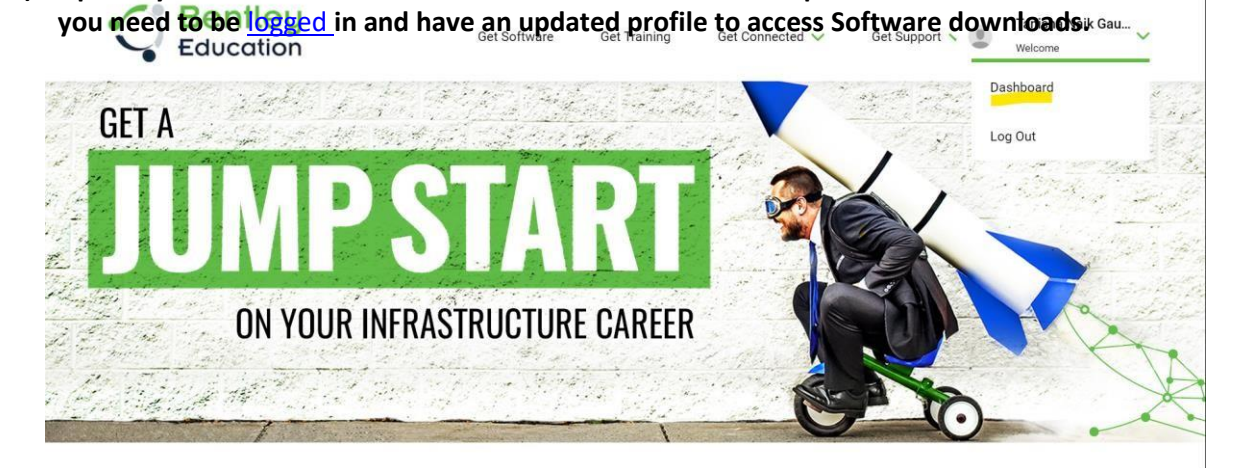

![](_page_2_Picture_0.jpeg)

![](_page_2_Picture_2.jpeg)

### 9) The page will redirect you to Terms of Service and Privacy policy.

Before accessing the Bentley CONNECT site, please review the following Agreement and indicate your acceptance by clicking the button below. You will only be shown this form upon initial access, and we will store your consent with your user profile.

#### Bentley Cloud Services Terms of Service

Last Modified: July 9, 2015.

IMPORTANT - READ CAREFULLY: These Terms of Service ("Terms") represent a legal agreement between "you" (either an individual or single organization) and Bentley Systems. Incorporated, including any legal entity controlled by Bentley Systems. Incorporated ("Bentley").

These Terms govern your access to and use of Bentley Cloud Services, and/or Bentley Early Access Cloud Services available via Bentley's Early Access Program ("EAP Cloud Services"), websites and services (collectively the "Services"), so please carefully read them before accessing or using the Services.

YOU AGREE TO BE BOUND BY THESE TERMS BY ACCESSING OR USING THE SERVICES. By accessing or using the Services, you agree that you have read, understand and agree to be bound by these Terms as amended from time to time, as well as the Bentley Privacy Policy https://www.bentley.com/en/privacy-policy, which is hereby incorporated into these Terms. If you are accessing or using the Services on behalf of an organization, you are agreeing to these Terms on behalf of that organization and undertaking that you have the authority to bind that organization to these Terms. YOUR ACCEPTANCE OF ALL OF THESE TERMS IS A CONDITION TO YOUR RIGHT TO ACCESS OR USE THE SERVICES. THESE TERMS REPRESENT THE ENTIRE SET OF TERMS AND CONDITIONS GOVERNING YOUR USE OF THE SERVICES AND SUPERSEDES ALL PRIOR OR CONTEMPORANEOUS ORAL OR WRITTEN COMMUNICATIONS, PROPOSALS AND PRESENTATIONS WITH RESPECT TO THE SERVICES. If these Terms are translated into a language other than English and there is a conflict of terms between the English and the other language.

#### 19. EAP Cloud Services - Consequences of Breach

You acknowledge that, with respect to EAP Cloud Services:

- (a) Irreparable injury and damage to Bentley will result from unauthorized disclosure of the EAP Cloud Services, or Bentley's Confidential and Proprietary Information gleaned by you through use of the EAP Cloud Services, and from uses of the EAP Cloud Services other than as contemplated herein:
- (b) Monetary damages may not be sufficient remedy for unauthorized disclosure of the EAP Cloud Services or Bentley's Confidential and Proprietary Information;
- (c) Bentley shall be entitled, without waiving any additional rights or remedies available to it at law, in equity, or by statute to such injunctive or equitable relief as may be deemed proper by a court of competent jurisdiction; and
- (d) Your breach of this agreement shall result in immediate termination of this agreement and may be cause for exclusion in other Bentley sponsored EAP programs, among other remedies available to Bentley at law.

I agree to the Bentley Systems Terms of Service and Privacy Policy

10) After accepting the Terms of Service and Privacy policy, you will land successfully on the Software downloads page.

![](_page_3_Picture_15.jpeg)

11) <u>Please refer to the below link for the activation process of the software:</u>

How to activate products under Subscription Entitlement Service

In case of any questions feel free to check the FAQ page by clicking on the following link. <u>https://education.bentley.com/FAQ/GetSoftware</u>

For any further questions please write us at <a href="mailto:educationsupport@bentley.com">educationsupport@bentley.com</a>.